# **Mehrere Elemente** in eine Seite einfügen

# **OpenCms**

#### Elternarbeit

Da wir eine familienergänzende Einrichtung sind, ist uns ein guter Kontakt zu den Eltern sehr wichtig. Sie, liebe Eltern, sind nach den Kindern unsere wichtigsten Partner.

Deshalb wünschen wir uns...

- eine gute und offene Zusammenarbeit mit viel Vertrauen zueinander dass Sie uns über Auffälligkeiten zu Hause informieren, wie z.B. geän derte Familienverhaltnisse, unruhiger Schlaf, Verabreichung von Medikamenten
- dass Sie uns informieren, wenn Ihr Kind krank ist, oder aus anderen
- Gründen fehlt
- Gründen fehlt dass Sie Ihrem Kind die Zeit geben, wieder ganz gesund zu werden e in arztliches Attest bei ansteckenden Krankheiten oder Kinderkrankheiten Verständnis für unsere Corona-Maßnahmen und deren Einhaltung punktliches Bringen und Holen Mitarbeit bei Aktionen und Festen wir freuen uns über jede Unterstut-zum Uberzeiten
- zung Ihrerseits.

Zur Erfüllung unserer Erziehungs- und Bildungsarbeit sind wir auf diese enge Zusammenarbeit mit Ihnen angewiesen. Deshalb ist es uns wichtig, dass Sie In-teresse an unserer Einrichtung und den Aktionen zeigen.

#### Elterngespräche

Neben Tür- und Angelgesprächen ist es uns sehr wichtig mindestens einmal im Jahr mit Ihnen, liebe Eltern, ein Elterngespräch zu führen. Da es um das Wohl Ihres Kindes geht, legen wir Wert auf offenen und

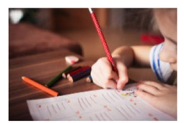

ehrlichen Austausch. Sie möchten erfahren, wie sich ihr Kind entwi-ckelt oder erbitten Hilfe bei Problemsituationen, dann dürfen Sie gerne einen Termin mit Ihrer Erzieherin vereinbaren. Alle Gespräche und Informationen von Eltern werden selbstverständ-lich vertraulich behandelt.

### **Autor**

Stabsstelle Medien- und Projektarbeit des Erzbistums Bamberg Karl Lober / Jürgen Eckert Domplatz 2 96049 Bamberg

> Tel. 09 51 9 68 58 34 Mobil 01 79 3 22 09 33 E-Mail eckert@erzbistum-bamberg.de

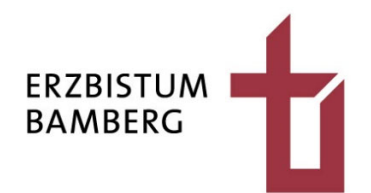

# Inhalt

| Einleitung                                        | 3                                                                                                    |
|---------------------------------------------------|----------------------------------------------------------------------------------------------------|
| Projekt: Einfügen eines zweiten Inhaltsabschnitts | 4                                                                                                    |
| Vorbemerkung                                      | 4                                                                                                    |
| Einfügen des zweiten Inhaltsabschnitts            | 4                                                                                                    |
| Konfigurieren und füllen des Inhaltsabschnitts    | 5                                                                                                    |
| Einfügen von Text                                 | 5                                                                                                    |
| Einfügen eines Bildes                             | 6                                                                                                    |
| Schließen des Formulars                           | 8                                                                                                    |
| Arbeiten mit dem Zahnrad                          | 9                                                                                                    |
| Aufruf der Eigenschaften                          | 9                                                                                                    |
| Einstellungsmöglichkeiten                         | 9                                                                                                    |
|                                                   | Einleitung<br>Projekt: Einfügen eines zweiten Inhaltsabschnitts<br>Vorbemerkung<br>Einfügen des zweiten Inhaltsabschnitts<br>Konfigurieren und füllen des Inhaltsabschnitts<br>Einfügen von Text<br>Einfügen eines Bildes<br>Schließen des Formulars<br>Arbeiten mit dem Zahnrad<br>Aufruf der Eigenschaften<br>Einstellungsmöglichkeiten |

### **Einleitung** 1

In OpenCms können auf einer Seite mehrere Elemente, wie zum Beispiel Inhaltselemente, Bilderserien, Downloadlisten, Linksequenzer und so weiter eingefügt werden. Das nebenstehende Beispiel zeigt eine Seite, die über zwei Inhaltsabschnitte verfügt.

#### Elternarbeit

Da wir eine familienergänzende Einrichtung sind, ist uns ein guter Kontakt zu den Eltern sehr wichtig. Sie, liebe Eltern, sind nach den Kindern unsere wichtigsten Partner.

Deshalb wünschen wir uns...

- eine gute und offene Zusammenarbeit mit viel Vertrauen zueinander dass Sie uns über Auffälligkeiten zu Hause informieren, wie z.B. geänderte Familienverhältnisse, unruhiger Schlaf, Verabreichung von Medikamenten
- dass Sie uns informieren, wenn Ihr Kind krank ist, oder aus anderen Gründen fehlt
- dass Sie Ihrem Kind die Zeit geben, wieder ganz gesund zu werden • ein ärztliches Attest bei ansteckenden Krankheiten oder
- Kinderkrankheiten Verständnis für unsere Corona-Maßnahmen und deren Einhaltung pünktliches Bringen und Holen
- Mitarbeit bei Aktionen und Festen wir freuen uns über jede Unterstützung Ihrerseits.

Zur Erfüllung unserer Erziehungs- und Bildungsarbeit sind wir auf diese enge Zusammenarbeit mit Ihnen angewiesen. Deshalb ist es uns wichtig, dass Sie In-teresse an unserer Einrichtung und den Aktionen zeigen.

#### Elterngespräche

Neben Tür- und Angelgesprächen ist es uns sehr wichtig mindestens einmal im Jahr mit Ihnen, liebe Eltern, ein Elterngespräch zu führen. Da es um das Wohl Ihres Kindes geht, ein Eiteringesprach zu fühnen. Da es um das Wohl Ihres Kindes geht, legen wir Wert auf öffenen und ehrlichen Austausch. Sie möchten erfahren, wie sich Ihr Kind entwi-ckelt oder erbitten Hilfe bei Problemsituationen, dann dürfen Sie gerne einen Termin mit Ihrer Erzieherin vereinbaren.

Alle Gespräche und Informationen von Eltern werden selbstverständlich vertraulich behandelt.

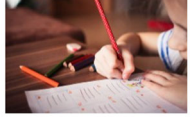

# 2 Projekt: Einfügen eines zweiten Inhaltsabschnitts

# 2.1 Vorbemerkung

Die nachfolgende Anleitung erklärt Ihnen, wie Sie einer Seite einen zweiten Inhaltsabschnitt geben können. So ist es beispielsweise möglich, dass in der Seite nicht nur ein, sondern auch ein zweites Foto angezeigt wird.

# 2.2 Einfügen des zweiten Inhaltsabschnitts

Nachdem Sie die Seite im Seiten-Editor von OpenCms aufgerufen haben, die den zweiten Inhaltsabschnitt bekommen soll, klicken Sie in

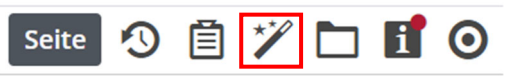

der Menüleiste auf den Zauberstab in der Menüleiste am linken oberen Bildschirmrand, um einen neuen Inhalts-Abschnitt zu erstellen.

Achten Sie darauf, dass auf dem Reiter "Typen" im DropDown der Eintrag "Inhaltselemente" ausgewählt ist.

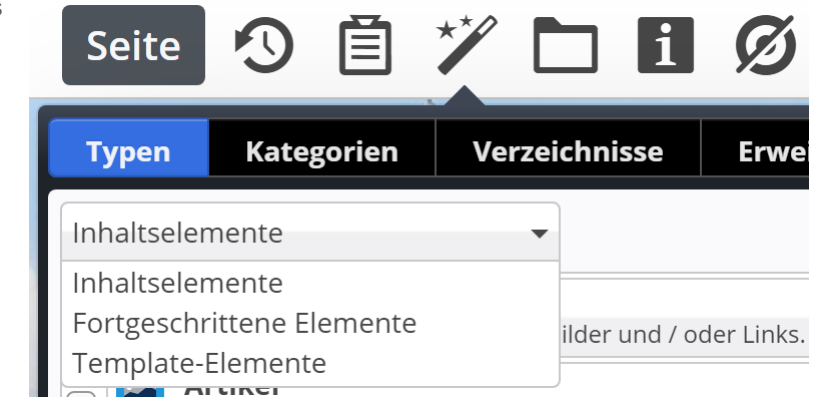

Bewegen Sie die Maus auf den Balken "Inhalts-Abschnitt". Gehen Sie zu der Schaltfläche mit den neun Punkten am rechten Rand des Elements

und ziehen Sie das neue Element bei gedrückter linker Maustaste an die Stelle auf der Seite, an der es erscheinen soll.

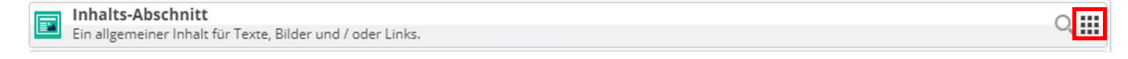

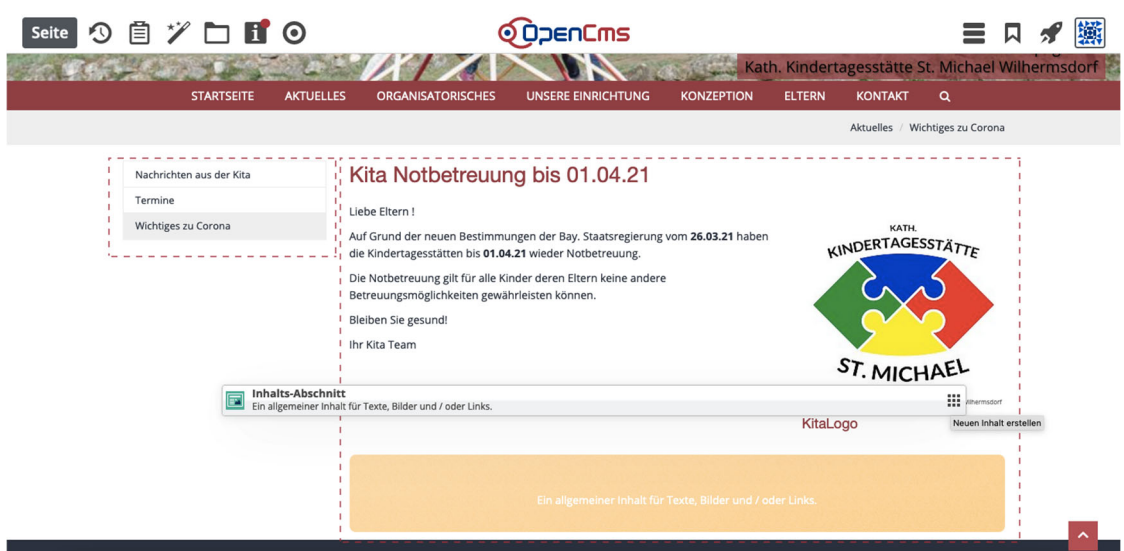

Ziehen Sie Ihren Abschnitt auf die gewünschte Position und lassen Sie die Maustaste los.

Der neue Abschnitt wird nun als "Neues "Inhalts-Abschnitt" Element" angezeigt.

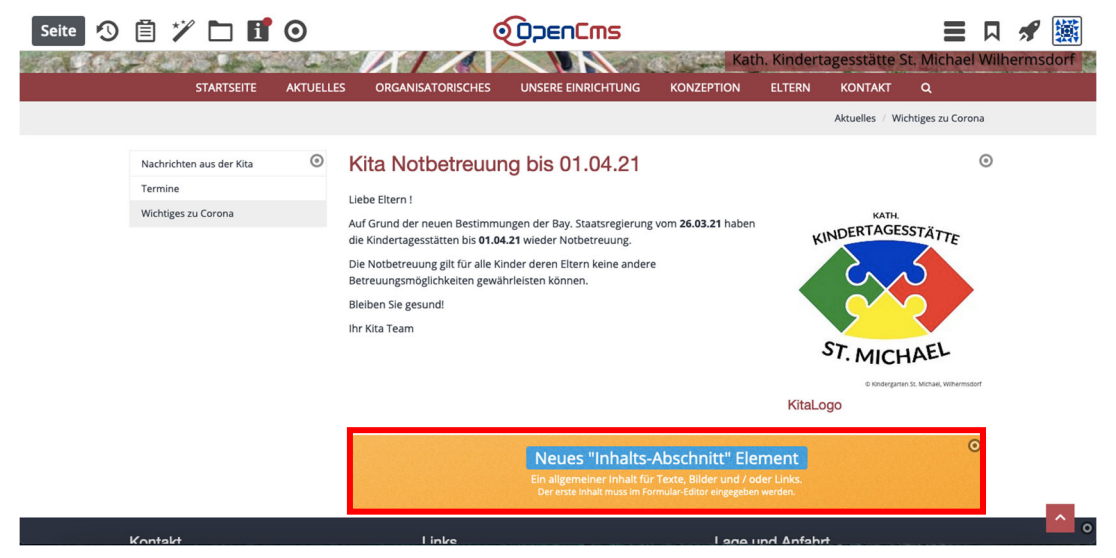

# 2.3 Konfigurieren und füllen des Inhaltsabschnitts

# 2.3.1 Einfügen von Text

Um Text einzufügen, fahren Sie mit der Maus auf die Zielscheibe am rechten Rand des Elements

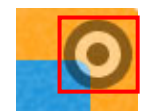

und wählen den Bleistift aus.

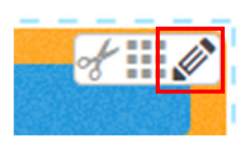

Es erscheint das Formular zur Eingabe des Textes für das Element.

Geben Sie in die Zeile "Titel" die Überschrift und in die Zeile "Text" den Text des neuen Abschnitts ein. Sie können ihn dort auch ausformatieren.

| Titel                   |  |  |  |
|-------------------------|--|--|--|
| Neuer Inhalts-Abschnitt |  |  |  |
| Text                    |  |  |  |
|                         |  |  |  |
|                         |  |  |  |
|                         |  |  |  |

# 2.3.2 Einfügen eines Bildes

Um ein Bild einzufügen, klicken Sie auf das Plus in der Zeile "Bild".

| Inhalt | 9 |  | ♠ |                                                       |   | Deu |
|--------|---|--|---|-------------------------------------------------------|---|-----|
|        |   |  |   | cs_00039.xml<br>/.content/section-m/cs_00039.xml [de] |   |     |
|        |   |  |   | Titel                                                 |   |     |
|        |   |  |   | Aufgaben des Elternbeirats                            |   | 2   |
|        |   |  |   | Hier Text einfügen!                                   |   |     |
|        |   |  |   |                                                       |   |     |
|        |   |  |   | Bild                                                  | + | •   |
|        |   |  |   | Link                                                  | + |     |
|        |   |  |   | Galerie-Titel                                         |   |     |

Über das Ordner-Symbol können Sie dann ein gewünschtes Bild auswählen.

| Titel                      |                     |
|----------------------------|---------------------|
| Aufgaben des Elternbeirats |                     |
| Text                       | A                   |
| Hier Text einfügen!        |                     |
|                            |                     |
|                            |                     |
| Bild                       | A                   |
| Bildpfad                   | •                   |
| Titel                      | Öffne Bildergalerie |
| Copyright                  |                     |
| Link                       | +                   |
| Galerie-Titel              |                     |
|                            |                     |
|                            |                     |

Wählen Sie im erscheinenden Dialog durch Anklicken Ihre persönliche Galerie aus. In der Regel hat Sie den Pfad "/.galleries/images/".

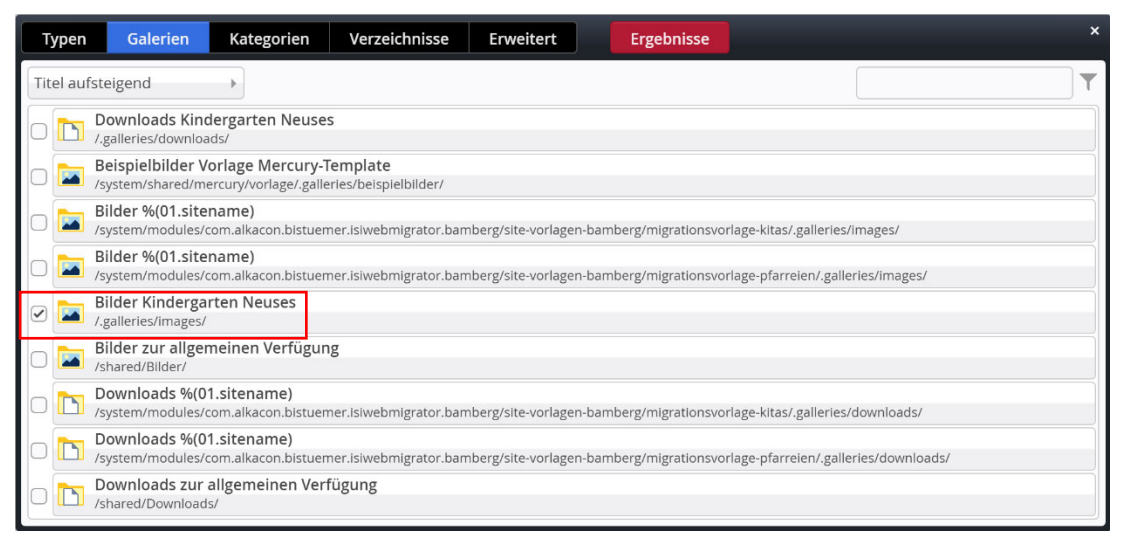

Wollen Sie ein bestehendes Bild nutzen, klicken Sie auf den Haken bei dem Foto.

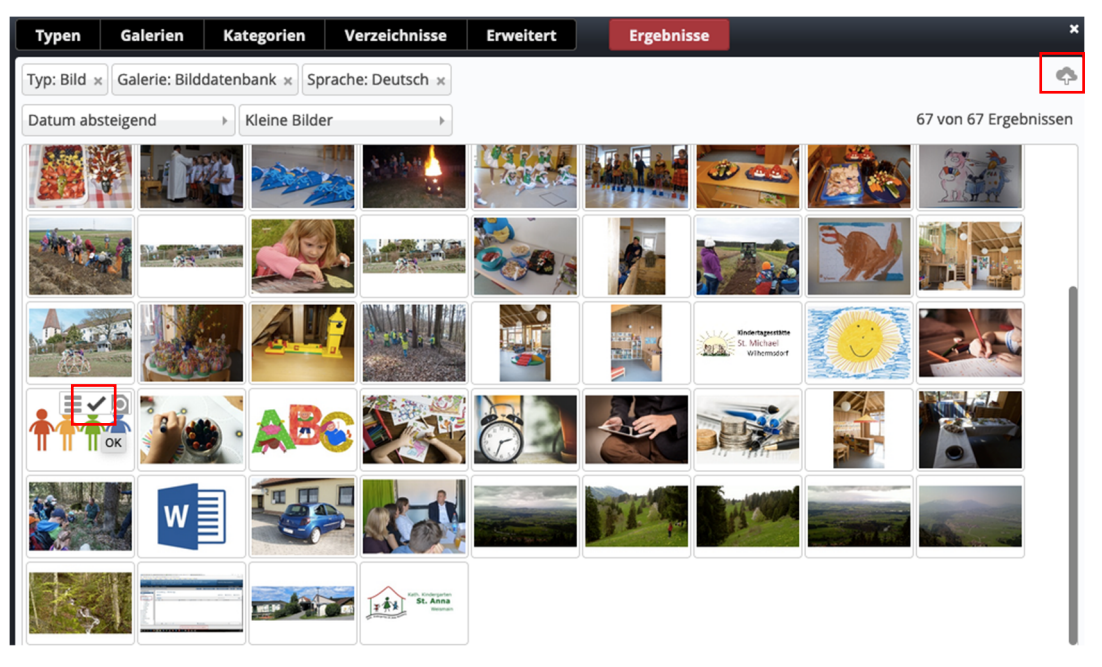

Über das Wölkchen-Symbol rechts oben können Sie sich auch ein neues Foto in Ihre Bilddatenbank holen.

Das Bild ist nun hinzugefügt, bestätigen Sie dies durch Drücken des Uhr-Symbols im linken oberen Bereich und veröffentlichen Sie die Inhalte.

| ← → ଫ ଘ 0 ≜ ht    | ttps://opencms.erzbistum-bamberg.de/aktuelles/wichtiges/#cE:a87fda35-9159-11eb-a19a-0242ac11002b;                                                        |           | ⊻ II\ 🗊 📽 🗏 |
|-------------------|----------------------------------------------------------------------------------------------------|-----------|-------------|
| Inhalt 🖄 🖁 🗖 🦘 (  |                                                                                                    | Deutsch → | 🕺 😰 😵 🧱     |
| <b>cs</b><br>/.cc | _00194.xml<br>ontent/contentsections/cs_00194.xml [de]                                                                                                   |           |             |
| Übers             | chrift                                                                                                    |           |             |
| Neuer I           | Inhalts-Abschnitt                                                                                                    |           |             |
| Text              |                                                                                                    |           |             |
|                   |                                                                                                    |           |             |
|                   |                                                                                                    |           |             |
|                   |                                                                                                    |           |             |
| Bild              | Der Pfad zum Bild in OpenCms. ×                                                                                                    | A         |             |
| Bild              | dpfad                                                                                                    |           |             |
|                   | /.galleries/images/community-150124_960_720.png                                                                                                    | ¢ 🗋       |             |
| 1                 | Community-15012.4562.720<br>Dimensione: 960 + 400<br>Beschreiburg: Bild<br>Zuletz geändert vor: juegen.eckert<br>Lettes Anderungstat 13.09.2019 13.27.09 |           |             |
| Tite              | 21                                                                                                    |           |             |
| Cop               | pyright                                                                                                    |           |             |
| Link              |                                                                                                    |           |             |
| Link              |                                                                                                    | Ŧ         |             |
| Galeri            | ie-Titel                                                                                                    |           |             |

Das Bild wird Ihnen nun im gewünschten Bereich angezeigt.

| Seite \land 📋 🏏 🛅 🚺 🗿                                        |                                                                                                    |                                                                                                    |
|--------------------------------------------------------------|----------------------------------------------------------------------------------------------------|----------------------------------------------------------------------------------------------------|
|                                                              |                                                                                                    | Aktuelles / Wichtiges zu Corona                                                                                                    |
| Nachrichten aus der Kita O<br>Termine<br>Wichtiges zu Corona | Kita Notbetreuung bis 01.04.21<br>Liebe Eltern !<br>Auf Grund der neuen Bestimmungen der Bay. Staatsregierung vom 26.03.27<br>die Kindertagesstätten bis 01.04.21 wieder Notbetreuung.<br>Die Notbetreuung gilt für alle Kinder deren Eltern keine andere<br>Betreuungsmöglichkeiten gewährleisten können.<br>Biebien sie gesund!<br>Ihr Kita Team | There<br>There<br>Th |
| Kontakt                                                      | Links                                                                                                    | Lage und Anfahrt                                                                                                    |

## 2.3.3 Schließen des Formulars

Nachdem Sie das gewünschte Bild in den eingefügten Inhaltsabschnitt eingesetzt haben, verlassen Sie den Dialog. Über die Schaltflächen links oben können Sie die Schaltflächen "Veröffentlichen" oder "Speichern und schließen" nutzen.

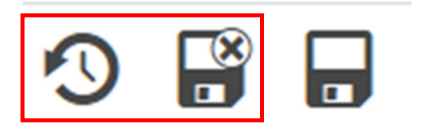

## 2.3.4 Arbeiten mit dem Zahnrad

### 2.3.4.1 Aufruf der Eigenschaften

Um das Aussehen des Elements zu verändern, fahren Sie wieder auf die Zielscheibe...

Der Elternbeirat im Kindergartenjahr 2020/21 setzt sich aus den folgenden Personen zusammen:

Hier Text einfügen!

- Vorsitz: Reinhilde Steinmetz
- Zweiter Vorsitz und Schriftführer: Lena Safra
- Kasse: Eva Saffer
- Öffentlichkeitsarbeit: Marlen Kadar-Kolnhofer
- Homepage: Verena Berenbrink

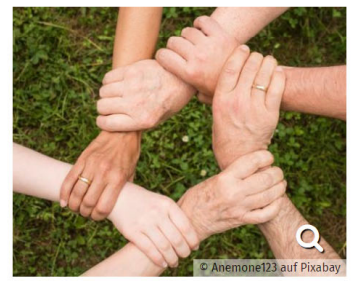

Aufgaben des Elternbeirats

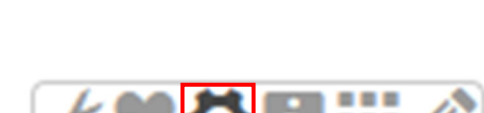

Team Spirit

... und wählen dort das Zahnrad aus.

### 2.3.4.2 Einstellungsmöglichkeiten

Im Feld "Formatter" können Sie einstellen, ob die Seite beispielsweise "Text und Bild" oder nur "Text" anzeigen soll.

| Formatter      |     |
|----------------|-----|
| Text und Bild' | • 0 |

Bei "Layout" wird in den meisten Fällen "Überschrift oben, Bild rechts, Text links (das Bild umfließend)" gewählt.

Layout

Überschrift oben, Bild rechts, Text links (das Bild umfließend)

In der Zeile "Überschrift-Anzeige" wählen Sie die Wichtigkeit Ihrer Überschrift.

Überschrift-Anzeige

Mittlere Wichtigkeit (H2)

Sie können dort auch festlegen, ob die Überschrift im Feld "Titel" ausgeblendet werden soll.

| Überschrift-Anzeige    | Mittlere Wichtigkeit (H2)                          |                        | - <b>(</b> |
|------------------------|----------------------------------------------------|------------------------|------------|
| Text-Anzeige           | Hohe Wichtigkeit (H1)<br>Mittlere Wichtigkeit (H2) |                        |            |
| Bildformat             | Geringe Wichtigkeit (H3)                           |                        |            |
| Maus-Effekt            | Untergeordnete Wichtigkeit (H                      | 14)                    |            |
| Überschrift ausblenden |                                                    |                        |            |
| Link-Anzeige           | Button                                             | Überschrift ausblenden | •          |

Auch die Anzeige des Bildes lässt sich weiter auskonfigurieren. Durch Bearbeitung der Haken können Sie beispielsweise bestimmen, ob sich das Copyright des Bildes zeigt, ob der Bild-Titel als Bilduntertitel erscheint, ob das Bild vergrößerbar ist und ob ein Link auf der Datei liegen darf.

| Zeige Bild-Copyright    |        | 0 |
|-------------------------|--------|---|
| Zeige Bild-Titel        |        | 0 |
| Zeige Bild-Vergrößerung | $\Box$ | 0 |
| Bild verlinken          |        | Ø |

Mit einem Klick auf "OK" schließen Sie das Formular.

Zum Schluss müssen Sie Ihre Änderungen über das Uhr-Symbol am oberen Bildschirmrand noch veröffentlichen.

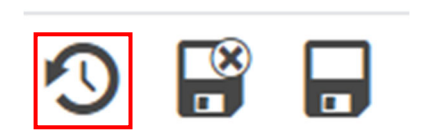

OK

Abbrechen